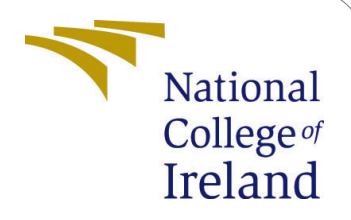

# Reducing instance acquisition lag to improve scaling out in the kubernetes cluster

MSc Research Project Cloud Computing

## Bharath Raj Kanthimathinathan Student ID: 20225024

School of Computing National College of Ireland

Supervisor: Shivani Jaswal

#### National College of Ireland Project Submission Sheet School of Computing

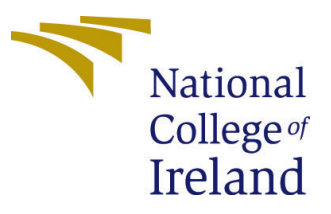

| Student Name:        | Bharath Raj Kanthimathinathan                                   |  |
|----------------------|-----------------------------------------------------------------|--|
| Student ID:          | 20225024                                                        |  |
| Programme:           | Cloud Computing                                                 |  |
| Year:                | 2022                                                            |  |
| Module:              | MSc Research Project                                            |  |
| Supervisor:          | Shivani Jaswal                                                  |  |
| Submission Due Date: | 15/08/2022                                                      |  |
| Project Title:       | Reducing instance acquisition lag to improve scaling out in the |  |
|                      | kubernetes cluster                                              |  |
| Word Count:          | 858                                                             |  |
| Page Count:          | 7                                                               |  |

I hereby certify that the information contained in this (my submission) is information pertaining to research I conducted for this project. All information other than my own contribution will be fully referenced and listed in the relevant bibliography section at the rear of the project.

<u>ALL</u> internet material must be referenced in the bibliography section. Students are required to use the Referencing Standard specified in the report template. To use other author's written or electronic work is illegal (plagiarism) and may result in disciplinary action.

| Signature: | Bharath raj         |
|------------|---------------------|
| Date:      | 18th September 2022 |

#### PLEASE READ THE FOLLOWING INSTRUCTIONS AND CHECKLIST:

| Attach a completed copy of this sheet to each project (including multiple copies).        |  |
|-------------------------------------------------------------------------------------------|--|
| Attach a Moodle submission receipt of the online project submission, to                   |  |
| each project (including multiple copies).                                                 |  |
| You must ensure that you retain a HARD COPY of the project, both for                      |  |
| your own reference and in case a project is lost or mislaid. It is not sufficient to keep |  |
| a copy on computer.                                                                       |  |

Assignments that are submitted to the Programme Coordinator office must be placed into the assignment box located outside the office.

| Office Use Only                  |  |
|----------------------------------|--|
| Signature:                       |  |
|                                  |  |
| Date:                            |  |
| Penalty Applied (if applicable): |  |

## Reducing instance acquisition lag to improve scaling out in the kubernetes cluster

# Bharath Raj Kanthimath<br/>inathan 20225024

#### 1 Introduction

The document outlines the steps that are required to be carried out to setup and perform the research. It includes the steps required to install the kubernetes cluster setup for testing the ANA autoscaler. Followed by it the steps are covered to install the ANA autoscaler and finally the steps that are required to setup the EKS cluster.

#### 2 Kubernetes cluster setup

The kubernetes cluster is installed in the EC2 instances created in the AWS cloud using the kubeadm tool.

- AWS account is created first, then after logging into the console EC2 service is selected.
- Three instances are required to be created, one for the master node and two for the worker node.
- Launch instance is selected.
- Ubuntu 20.04 image is selected for the EC2 instance.
- t2.micro instance type is selected for the EC2 instance.
- A key pair is created which is used to login into the master node and install the ANA autoscaler scripts.
- The steps are followed for the creation of the three EC2 instances.
- It needs to be ensured that all the EC2 instances are present in the same VPC and security group.
- Use **apt update** and **apt-get install** to install the required packages as shown in **figure 1**.
- Add the docker repository and install the docker runtime as shown in **figure 2**.
- Change network settings to run kuberentes as shown in **figure 3**.

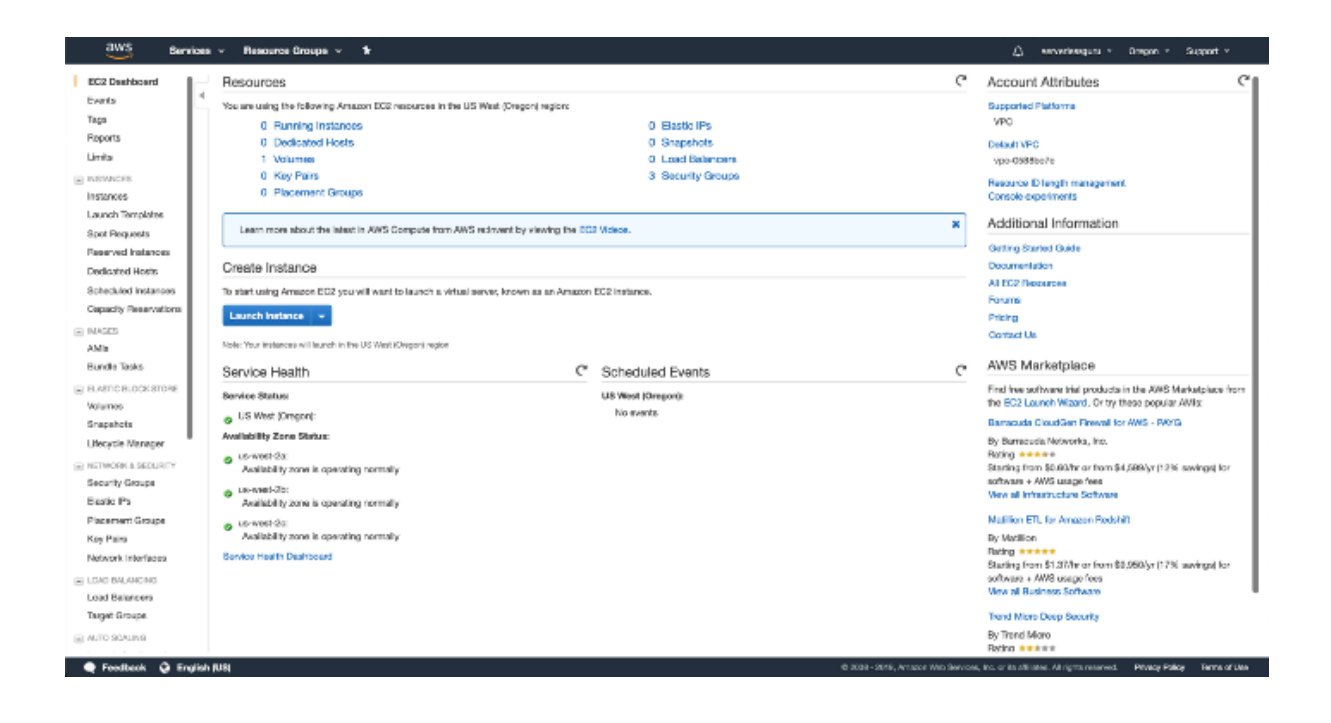

- Install kubernetes by adding the repository and installing the packages as seen in figure 4 Kub (2022).
- Repeat the above steps from apt update on all the EC2 instances and ensure kubernetes is installed on all of them. Following this step the commands are only ran on the master node.
- Initialize the master node by logging into one of the server using the private key that was used to create the EC2 instance and run the command kubeadm init –pod-network-cidr=10.244.0.0/16.
- Copy the kubeconfig to enable and run kubectl commands easily as shown in **figure 5**.
- Install the flannel pod network for enabling the communication between the pods using kube-flannel.yaml file present as part of the solution artifact using command **kubectl apply -f kube-flannel.yaml**.
- Install krew plugin which helps in installing kubectl plugin and enhancing the functionality of the kubectl command line.
- Install resource-capacity plugin using the krew plugin.
- Install the Jquery package using the **apt-get install jq**.
- Install the metrics server which is part of the solution artifact using command **kubectl apply -f metrics-server.yaml**.

| aws services                                            | - Resource Groups - V Q schwartsagero -                                                                                                    | Oregon - Bupport -                          |
|---------------------------------------------------------|----------------------------------------------------------------------------------------------------|---------------------------------------------|
| Step 1: Choose and<br>An AVI is a template that contain | main Type 1 Configure instance 4. Add Stange 6. Add Tage 6. Configure Security Group 2. Brokw<br>Amazon Machine Image (AMI)<br>Ins the software configuration peptraling system, application waves, and applications insuling to launch your instance. You can select an AMI provided by AMS, our wave community, or the AMS Markepiane; or you can                                                                                                    | Cancel and Exit                             |
| Q. Search for an AMI by entering                        | ing a search term a g. "Windows"                                                                                                    | ×                                           |
| Quick Start                                             | K <                                                                                                    | 1 to 35 of 35 AVIa $\rightarrow$            |
| My AMix<br>AWS Marketpiace                              | Amazon Linux 2 AMI (HVM), SSD Volume Type - ami 0328036501650646 (54-bit x86( / ami 00000312287104821 (54-bit Ami)     Amazon Linux 2 ame with the yeast support. It pavides Linux is enrel-6.14 stands for optimal performance on Amazon EDX, system 216, 000 7.3, Gibo 2.30, Binute 3 28x1, and the latest software packages the     There exists a more a more a more available of the system 2000 (1990) (1990)       | 8aleat                                      |
| Community AMIs                                          | Rost bevice type where                                                                                                    | 0 04 04 (MIII)                              |
| $\ensuremath{\boxdot}$ Presider only (i)                | Amazon Linux AMI 2018/02/0 (PAM), SSD Volume Type - omi-01e2/b228/128c15c2     Amazon Linux AMI an ERio-scales, AWG-supported image. The default image includes AWG convendition tools, Pythan, Buty, Part, and Java. The reposalsries include Docker, PHP MyR2, PortgeSGL, a     Amazon Linux AMI and ERio-scales, AWG-supported image. The default image includes AWG convendition tools, Pythan, Buty, Part, and Java. The reposalsries include Docker, PHP MyR2, PortgeSGL, a     Amazon Linux AMI and ERio-scales, AWG-supported image. The default image includes AWG convendition tools, Pythan, Buty, Part, and Java. The reposalsries include Docker, PHP MyR2, PortgeSGL, a                                                                                                    | Bolicot<br>Indi 64-bit (x0K)                |
|                                                         | Red Hat Enterprise Linux 7.6 (HVM), SBD Volume Type - cmi-C60affee39a110108 (34-bit x86) / ami-0e00026idd005688e2 (34-bit Am) Red Hat Scheprise Linux vender 2.6 (HAA, EB3 General Purpers (SRC) Volume Type Person Advent Sport American Structure Sport American Structure Sport American Structure Sport American Structure Sport American Sport American Sport Americ       | 8dect<br># 64-bit (x80)<br>© 64-bit (Am)    |
|                                                         | SUSE Linux Enterprise Server 16 (HVM), SSD Volume Type - ani-0.50402058040157732      SUSE Linux Enterprise Server 15 (HVM, ESS Server 15 (HVM, ESS Server 15 (HV       | Baleot<br>64-bit (x86)                      |
|                                                         | Uburbu Server 18.04 LTS (MW), SSD Valume Type - arri-Obtekb304/05exabcb (X-bit x80) / arri-Obtek0180-018750ex41 (X-bit Arri)     Uburbu Server 18.04 LTS (MW), SSD Valume Type - arri-Obtek01004/05exabcb (X-bit x80) / arri-Obtek01004/05exabcb (X-bit x80)     Uburbu Server 18.04 LTS (MW), SSD Valume Type - arri-Obtek01004/05exabcb (X-bit x80) / arri-Obtek01004/05exabcb (X-bit x80)     Uburbu Server 18.04 LTS (MW), SSD Valume Type - arri-Obtek01004/05exabcb (X-bit x80) / arri-Obtek01004/05exabcb (X-bit x80)     Uburbu Server 18.04 LTS (MW), SSD Valume Type - arri-Obtek01004/05exabcb (X-bit x80) / arri-Obtek01004/05exabcb (X-bit x80)     Uburbu Server 18.04 LTS (MW), SSD Valume Type - arri-Obtek01004/05exabcb (X-bit x80)     Uburbu Server 18.04 LTS (MW), SSD Valume Type - arri-Obtek01004/05exabcb (X-bit x80)     Uburbu Server 18.04 LTS (MW), SSD Valume Type - arri-Obtek01004/05exabcb (X-bit x80)     Uburbu Server 18.04 LTS (MW), SSD Valume Type - arri-Obtek01004/05exabcb (X-bit x80)     Uburbu Server 18.04 LTS (MW), SSD Valume Type - arri-Obtek01004/05exabcb (X-bit x80)     Valume Type - arri-Obtek01004/05exabcb (X-bit x80)     Valume Type - arri-O       | Select<br>8: 64-bit (x86)<br>0: 94-bit (Vm) |
|                                                         | Are you inventing a database instance? Try Anazon RDB.<br>Anazon Relational Database Genice (PDB) makes it was to set up, operate, and activity or database on AWS by automating time-consuming database management tasks. Writ RDB, you can easily the set of the set of | Hide<br>ly deploy Amazon                    |

© 2028 - 2016, Amazor Web Services, Inc. or its allinese. All rights reserved. Privacy Policy Terms of Lee

🗬 Feedback 🛛 English (US)

|                                | Bervices - Resourc                                                              | e Groups ~ 1r                                              |                                                               |                                                                  |                                          |                                         | 🛆 serverisequal - Drepor                      | · Support ·  |
|--------------------------------|---------------------------------------------------------------------------------|------------------------------------------------------------|---------------------------------------------------------------|------------------------------------------------------------------|------------------------------------------|-----------------------------------------|-----------------------------------------------|--------------|
| Choose Al                      | Choose an Instance 7                                                            | Configure Instance 4. Add                                  | Stongy 5. Act Tage 6                                          | Configure Security Group 7. Re                                   | Niny                                     |                                         |                                               |              |
| ep 2.<br>een 602<br>ropriate r | provides a wide selection of instance<br>nix of resources for your applications | e types optimized to fit dif<br>s. Learn more about instan | Nerent use cases. Instances a<br>ice types and how they can n | re virtual servers that can run ap<br>neet your computing needs. | plications. They have varying combinatio | ra of GPU, memory, storage, and network | king capacity, and give you the flaxibility b | dhoose the   |
| r by:<br>mently s              | All instance types  Carrel elected: t2.micro (Anlabie ECUs, 1                   | vCPUs, 2.5 GHz, Intel Xeo                                  | wHide Columns                                                 | i only(                                                          |                                          |                                         |                                               |              |
|                                | Family                                                                          | - Туре -                                                   |                                                               | Memory (GID)                                                     | Instance Storage (GB) ①                  | EBS-Optimized Available ①               | Network Performance ①                         | IPv6 Support |
|                                | General purpose                                                                 | 12 nano                                                    | 1                                                             | 0.6                                                              | EB8 only                                 |                                         | Low to Moderate                               | 769          |
|                                | General suspase                                                                 | 12.micro<br>The Seculation                                 | 1                                                             | 1                                                                | EBS only                                 | -                                       | Low to Moderate                               | Yes          |
|                                | General purpose                                                                 | t2.smail                                                   | 1                                                             | 2                                                                | EBS only                                 |                                         | Low to Moderate                               | Yes          |
|                                | General purpose                                                                 | t2.medium                                                  | 2                                                             | 4                                                                | EBS only                                 | -                                       | Low to Modernia                               | Yes          |
|                                | General purpose                                                                 | t9 large                                                   | 2                                                             | a                                                                | EBS only                                 | -                                       | Low to Moderate                               | Yes          |
|                                | General purpose                                                                 | t2.xlarge                                                  | 4                                                             | 16                                                               | EBS only                                 | -                                       | Modernia                                      | Yes          |
|                                | General purpose                                                                 | t2.5xiarge                                                 | в                                                             | 38                                                               | EBS only                                 |                                         | Modernia                                      | Yes          |
|                                | General purpose                                                                 | t3.nano                                                    | 2                                                             | 0.5                                                              | EBS only                                 | Yes                                     | Up to 5 Gigabit                               | Yes          |
|                                | General purpose                                                                 | tā nices                                                   | 2                                                             | 1                                                                | EBS only                                 | Ves                                     | Up to 5 Gigabit                               | Yes          |
|                                | General purpose                                                                 | täismail                                                   | 2                                                             | 2                                                                | EBS only                                 | Ves                                     | Up to 5 Gigsbit                               | Yes          |
|                                | General purpose                                                                 | t3 medium                                                  | 2                                                             | 4                                                                | EBS only                                 | Ves                                     | Up to 5 Gigabit                               | Yes          |
|                                |                                                                                 |                                                            |                                                               |                                                                  |                                          |                                         |                                               |              |
|                                | General purpose                                                                 | t3 large                                                   | 2                                                             | 4                                                                | EBS only                                 | Vac                                     | Up to 5 Gigabit                               | Yes          |

| aws Services - Resource Groups - *                                                                                                    |                                                                                                    | ζ), serveriessgana - Oregon - Busport -                                                       |
|----------------------------------------------------------------------------------------------------|----------------------------------------------------------------------------------------------------|-----------------------------------------------------------------------------------------------|
| 5. Chases AMI 9. Chases Instance Type 9. Canifyrin Instance 4. Add Romps 1                                                                                                    | Add Tage & Configure Security Secure 7. Review                                                                                                    |                                                                                               |
| Step 7: Review Instance Launch                                                                                                    |                                                                                                    |                                                                                               |
| Please review your instance burich details. You can go tack to edit changes for each e                                                                                                    | ector. Click Launch to assign a key pair to your instance and complete the auron process.                                                                                                    | 50 M                                                                                          |
| Ami Letais     Amazan Linux 2 AMI (2001) Minus Tura - ami (2015)                                                                                                    | h-Maralita                                                                                                    | EDF AW                                                                                        |
| Amazon Linux 2 comes with five years support. It provides Linux itema 4.14<br>al gota<br>Foot Device Type eas                                                                                                    | Luned for optimal performance on Amazen EC2, systemid 279, OCC 7.3, Olice 2.28, Binatio 2.29, 1, one the latest set                                                                                                  | ovano pastilages divelugh ovatrea.                                                            |
| ✓ Instance Type                                                                                                    | Select an existing key pair or create a new key pair ×                                                                                                    | Edit instance type                                                                            |
| Instance Type ECUs vCPUs Memory (SIB)                                                                                                    | A key pair consists of a public key that AWS stores, and a private key file first you store. Together,                                                                                                    |                                                                                               |
| 12.micro Variable 1 1                                                                                                    | they allow you to connect to your instance securely. For Windows AWIs, the private key file is required<br>to obtain the password used to log into your instance. For Linux AWIs, the private key file allows you to |                                                                                               |
| ▼ Security Groups                                                                                                    | securely SSH into your instance.                                                                                                    | Edit security groups                                                                          |
| for the analysis is a built of a                                                                                                    | Note: The selected key pair will be added to the set of keys authorized for this instance. Learn more<br>about removing existing key pairs from a public AML.                                                        |                                                                                               |
| Description launch-witand-2 created 2019-08-20713-08-47.1                                                                                                    | Create a new key pair 2                                                                                                    |                                                                                               |
| and the second second sec | ssitunel                                                                                                    |                                                                                               |
| Type () Protocol ()                                                                                                    | Download Key Pair                                                                                                    |                                                                                               |
|                                                                                                    | You have to download the private key file ("pern file) before you can continue. Store                                                                                                    |                                                                                               |
| Instance Details                                                                                                    | R in a secure and accessible location. You will not be able to download the file again after it's created.                                                                                                    | Edit instance details                                                                         |
| Storage                                                                                                    |                                                                                                    | Edit storage                                                                                  |
| ▶ Tags                                                                                                    | Cancel Lausch Instances                                                                                                    | Edit taga                                                                                     |
|                                                                                                    |                                                                                                    | ,                                                                                             |
|                                                                                                    |                                                                                                    |                                                                                               |
|                                                                                                    |                                                                                                    |                                                                                               |
|                                                                                                    |                                                                                                    | Cancel Previous Launah                                                                        |
| 🗬 Feedback 🛛 🖓 English (US)                                                                                                    | 0.003-2016                                                                                                    | Arradon Web deevices, Inc. or its Allinese. All rights reserved. Privacy Palicy Terms of Line |

\$ sudo apt update -y && sudo apt upgrade -y
\$ sudo apt-get install -y ca-certificates curl gnupg
lsb-release

Figure 1: Install required packages

| \$ curl -fsSL                                                    |
|------------------------------------------------------------------|
| <pre>https://download.docker.com/linux/debian/gpg   sudo</pre>   |
| <pre>gpgdearmor -o /usr/share/keyrings/docker-archive-</pre>     |
| keyring.gpg                                                      |
| <pre>\$ echo "deb [arch=\$(dpkgprint-architecture) signed-</pre> |
| by=/usr/share/keyrings/docker-archive-keyring.gpg]               |
| https://download.docker.com/linux/debian                         |
| <pre>\$(lsb_release -cs) stable"   sudo tee</pre>                |
| <pre>/etc/apt/sources.list.d/docker.list &gt; /dev/null</pre>    |
| <pre>\$ sudo apt-get install docker.io -y</pre>                  |
| <pre>\$ systemctl enable docker.service</pre>                    |
| <pre>\$ systemct1 start docker.service</pre>                     |

Figure 2: Install docker

```
$ echo 1 > /proc/sys/net/ipv4/ip_forward
$ lsmod | grep br netfilter
$ sudo modprobe br_netfilter
$ cat <<EOF | sudo tee /etc/modules-load.d/k8s.conf</pre>
br_netfilter
EOF
$ cat <<EOF | sudo tee /etc/sysctl.d/k8s.conf</pre>
net.bridge.bridge-nf-call-ip6tables = 1
net.bridge.bridge-nf-call-iptables = 1
EOF
$ sudo sysct1 --system
$ cat <<EOF | sudo tee /etc/docker/daemon.json</pre>
ł
  "exec-opts": ["native.cgroupdriver=systemd"],
  "log-driver": "json-file",
  "log-opts": {
    "max-size": "100m"
  "storage-driver": "overlay2"
}
EOF
```

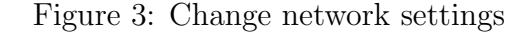

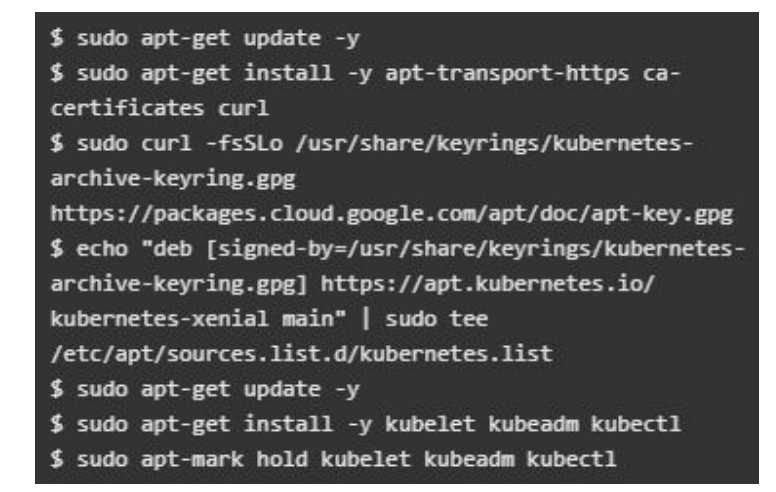

Figure 4: Install kubernetes

```
mkdir -p $HOME/.kube
sudo cp -i /etc/kubernetes/admin.conf
$HOME/.kube/config
sudo chown $(id -u):$(id -g) $HOME/.kube/config
export KUBECONFIG=/etc/kubernetes/admin.conf
```

Figure 5: Setup the kubeconfig

### 3 ANA autoscaler setup

- Copy the ana.sh bash script into the master node and make it executable using **chmod** +**x ana.sh**.
- Register the ana.sh bash script in crontab to run the script every minute.
- Copy the create\_dormant.sh bash script into the master node and edit the script to input the awscli credentials taken from the aws console. Also make the script executable **chmod** +**x** create\_dormant.sh.
- Register the create\_dormant.sh bash script in crontab to run the script every minute.
- Copy the ec2-user-data file into the master node.
- Get the output of this command **kubeadm token create** –**print-join-command** and append it as the last of ec2-user-data file.
- Copy the logger bash script into the master node and make it executable **chmod** +**x** logger.
- Register the logger script in crontab of to run the script every minute.

#### 4 EKS cluster setup

- Setup the awscli credentials in the command line in any of the EC2 instance server used in the ANA setup to run the commands for the creation of the EKS cluster only.
- Run the command to create the EKS cluster **eksctl create cluster –name eksana –region eu-west-1 –version 1.22 –asg-access** AWS (2022).
- Set the kubeconfig to access the cluster **aws eks update-kubeconfig** –**region eu-west-1** –**name eksana**.
- Create the policy for the eks cluster **aws iam create-policy –policy-name EksPolicy –policy-document file://cluster-autoscaler-policy.json** with the policy file present in the solution artifact.
- Take note of the arn of the policy created and use it in the creation of the iam service account eksctl create iamserviceaccount -cluster=eksana -name=cluster-autoscaler -attach-policy-arn=XXX
- Deploy the cluster autoscaler kubectl apply -f cluster-autoscaler.yaml.
- Annotate with the ARN of the created service account **kubectl annotate ser**viceaccount cluster-autoscaler -n kube-system eks.amazonaws.com/rolearn=XXX

### 5 Load generation setup

- For both the setups the same load generation setup is installed.
- The php apache application is installed **kubectl apply -f php-apache.yaml**.
- The load\_generator.sh bash script is copied into the worker nodes and made executable **chmod** +**x** load\_generator.sh. Edit the IP with the clusterip used by the php-apache service **kubectl get svc php-apache**. Start the script to perform the load testing.

## References

- AWS (2022). EKS Manual, https://docs.aws.amazon.com/eks/latest/userguide/ create-cluster.html. [Online; accessed 10-Aug-2022].
- Kub (2022). Kubernetes Manual, https://kubernetes.io/docs/home/. [Online; accessed 10-Aug-2022].